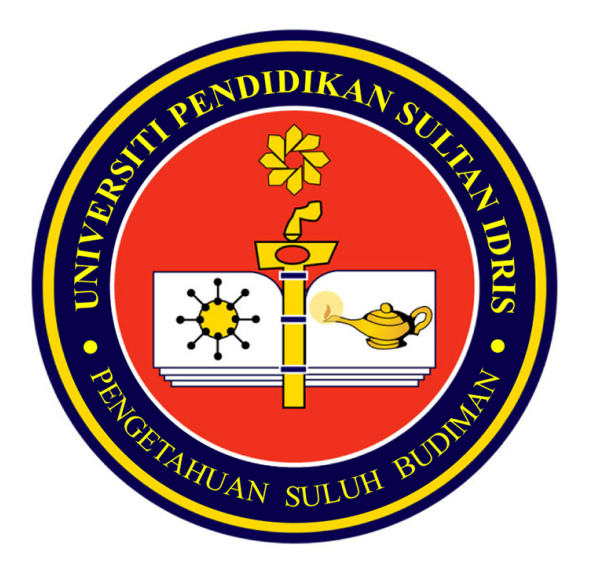

Sistem Maklumat Bersepadu UPSI Pengurusan Peralatan

# Manual Pengguna

URL : <u>http://myhris.upsi.edu.my:7778/ims/</u>

### KANDUNGAN

M/S

| • | Login ke Sistem          | 3 - 5   |
|---|--------------------------|---------|
| • | Setup                    | 6 - 11  |
| • | Pendaftaran Peralatan    | 12 - 13 |
| • | Pemantauan Permohonan    | 14      |
| • | Peralatan Terlebih Masa  | 15 - 17 |
| • | Kelulusan Permohonan     | 18 - 19 |
| • | Permohonan Secara Manual | 20 - 24 |
| • | Pemilihan Peralatan      | 25 - 29 |
| • | Pengeluaran Peralatan    | 30 - 33 |
| • | Penghantaran Peralatan   | 34 - 37 |

# Login ke Sistem

Alamat : http://myhris.upsi.edu.my:7778/ims/

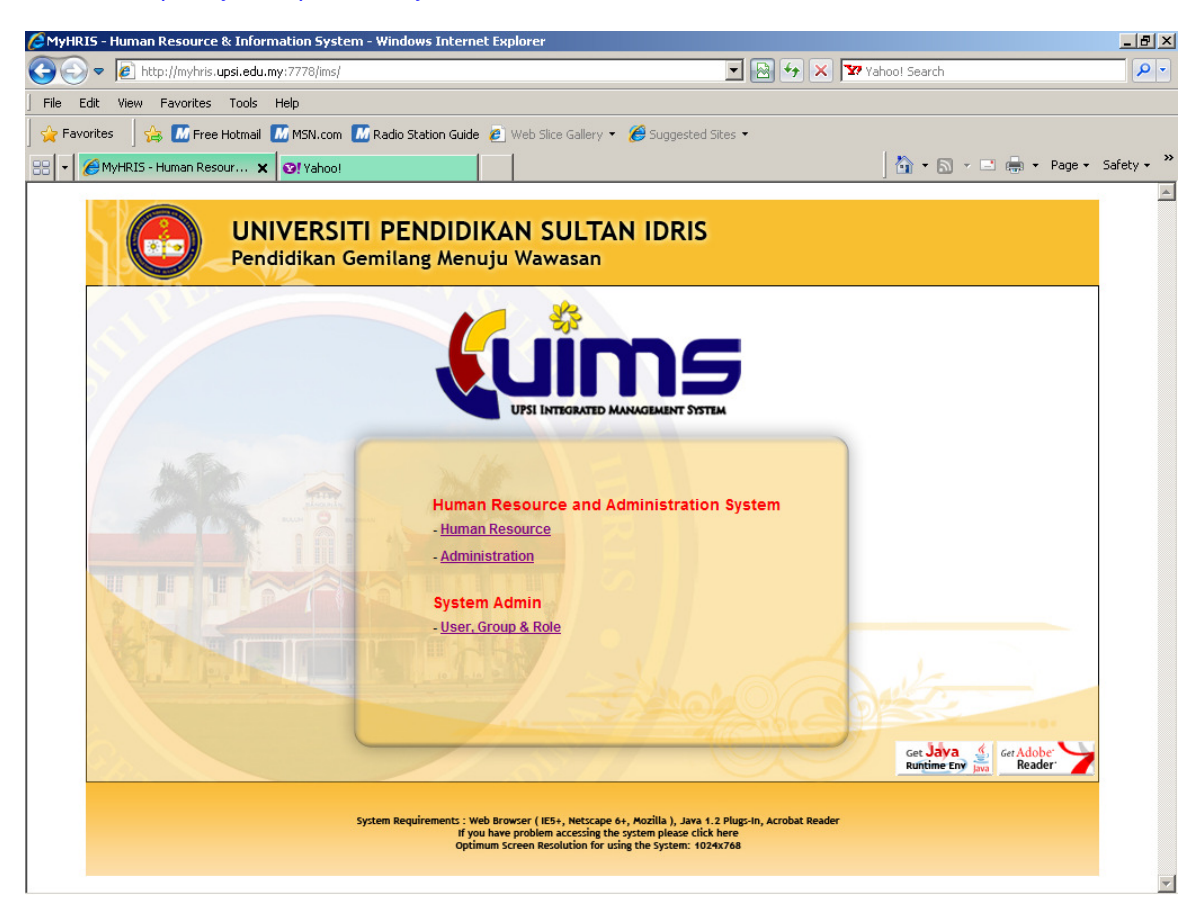

Klik pada Administration, skrin di bawah akan keluar.

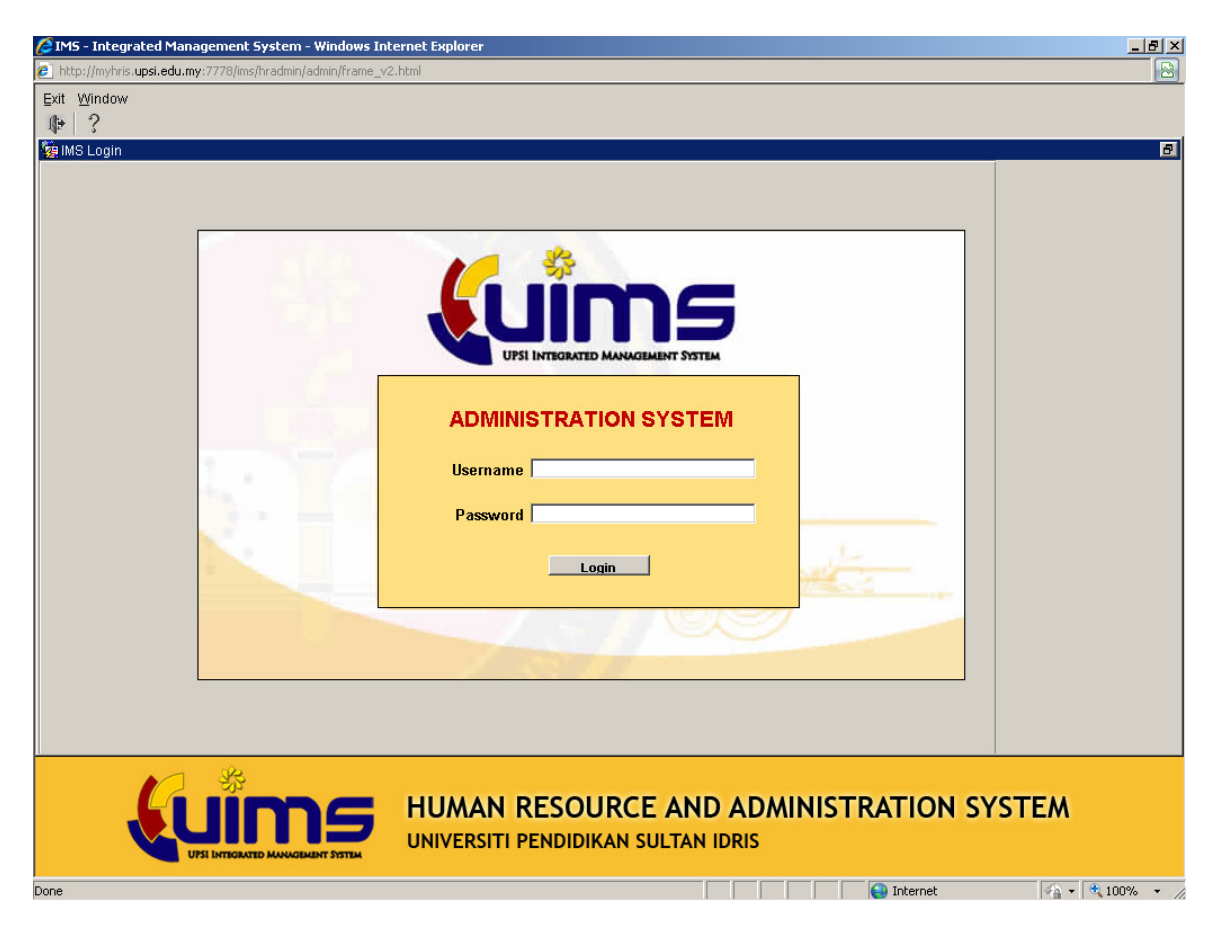

Masukkan 'username' dan 'password' dan tekan butang login, skrin di bawah akan keluar.

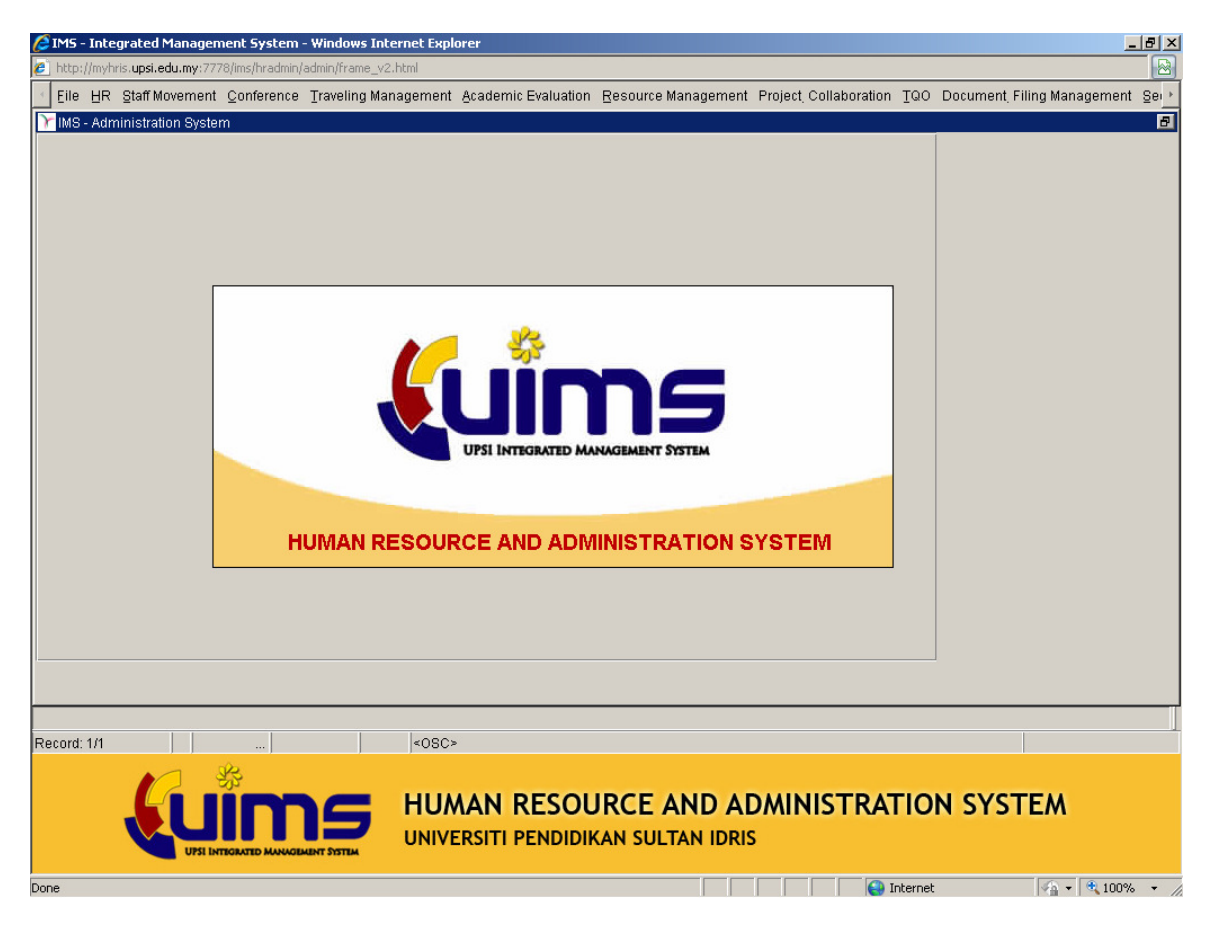

Dari menu utama, ambil Resource Management→Equipment Booking Administration

| 1 | Resource Management Project, Co  | lla      | boration <u>T</u> QO Docume | nt <sub>.</sub> F |
|---|----------------------------------|----------|-----------------------------|-------------------|
|   | Space Setup                      | ₽        |                             |                   |
|   | Equipment Booking Administration | Þ        | Equipment Main Setup        |                   |
|   | Room Booking Administration      | Þ        | Equipment Registration      |                   |
|   | Reports                          |          | Application Monitoring      |                   |
|   |                                  | -        | Overdue Equipment           |                   |
|   | Utility                          | <u> </u> | Application Approval        |                   |
|   |                                  |          | Manual Application          |                   |
| _ |                                  |          | Equipment Selection         |                   |
|   |                                  |          | Check-Out Equipment         |                   |
|   |                                  |          | Check-In Equipment          |                   |
|   |                                  |          |                             |                   |

# SETUP

Setup perlu dilakukan terlebih dahulu sebelum proses permohonan boleh dibuka.

Untuk membuat setup, dari menu utama, ambil Resource Management→Equipment Booking Administration→Equipment Main Setup dan skrin di bawah akan keluar

| 🖉 IMS - Integrated Management System - Windows Inte       | ernet Explorer                         | _ 8 ×          |
|-----------------------------------------------------------|----------------------------------------|----------------|
| http://myhris.upsi.edu.my:7778/ims/hradmin/admin/frame_v2 | html                                   |                |
| Action Edit Query Block Record Eield Help Windo           | W                                      |                |
| 🖉 🎒 🕪 🗡 🗇 🎁 🔁 🔨 🖪 🖉                                       | ▶ ▶ ▶ ■ ■ ■ ■ ■ ■ ■ ■                  |                |
| 🙀 MAZAHARMMT - ABF301 - Equipment Main Setup              |                                        | Ð              |
| Main Category Sub Cate                                    | gory Sub Category Accessibility        |                |
| EQUIPMENT                                                 |                                        |                |
|                                                           |                                        |                |
|                                                           |                                        |                |
|                                                           |                                        |                |
| Equipment Group Related Department Approver               | Receiver PTJ Policy Fine Rate          |                |
|                                                           |                                        |                |
|                                                           | Group Max Dav                          |                |
|                                                           |                                        |                |
|                                                           |                                        |                |
|                                                           |                                        |                |
|                                                           |                                        |                |
|                                                           |                                        |                |
|                                                           |                                        |                |
|                                                           |                                        |                |
|                                                           |                                        |                |
|                                                           |                                        |                |
|                                                           |                                        |                |
| Save                                                      | Exit                                   |                |
|                                                           |                                        |                |
|                                                           |                                        |                |
| Descert: 2/2                                              | 2000x                                  |                |
| record. 2/2 j juist of Valu j                             |                                        |                |
|                                                           |                                        |                |
|                                                           | HUMAN RESOURCE AND ADMINISTRATION SYST | EM             |
|                                                           | UNIVERSITI PENDIDIKAN SULTAN IDRIS     |                |
| UPSI INTEGRATED MANAGEMENT SYSTEM                         |                                        |                |
| Done                                                      | Internet                               | 🖓 🕶 🔍 100% 💌 🅢 |

### **NOTA PENTING :**

Langkah-langkah yang penting perlu dilakukan terlebih dahulu adalah :-

- 1. Masukkan maklumat Main Category
- 2. Masukkan maklumat Sub Category

Selepas kedua-dua maklumat di atas dimasukkan, barulah maklumat lain boleh dimasukkan.

Setiap Sub Category mempunyai satu set Equipment Group, Related Department, Approver, Receiver, PTJ Policy dan Fine Rate yang tersendiri.

### KEMASUKAN MAKLUMAT SETUP

1. Main Category

Main Category adalah mandatory perlu dimasukkan. Klik pada butang .... untuk memilih kategori. Untuk Skrin ini, sistem hanya akan memaparkan satu rekod sahaja iaitu seperti di bawah :

|   | Resource Category |           |           | × |
|---|-------------------|-----------|-----------|---|
|   |                   |           |           |   |
| : | Find 01%          |           |           |   |
| • |                   |           |           |   |
| : | Rsc_Code          | Rsc_Desc  |           |   |
| 1 | 01                | EQUIPMENT |           |   |
|   |                   |           |           |   |
|   | •                 |           |           | ▶ |
|   |                   | Eind      | QK Cancel |   |

Kemudian tekan butang OK.

2. Sub Category

Maklumat Sub Category adalah mandatory diisi. Masukkan sub category pada ruang yang disediakan.

Contoh :

Sekiranya di PTJ mengurus pinjaman peralatan komputer seperti printer, notebook, desktop, Sub Category yang dicadangkan adalah Computer Equipment.

3. Assesibility

Assesibility adalah untuk mengawal permohonan secara on-line. Terdapat 3 pilihan :

- a. Internal Permohonan dibuka untuk tempatan staff PTJ berkenaan sahaja.
- b. Open Permohonan terbuka kepada semua warga UPSI
- c. OFF Permohonan online ditutup

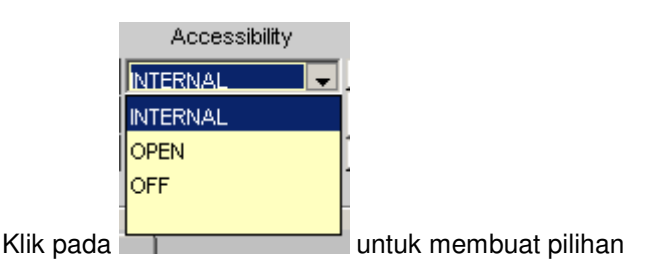

4. Equipment Group

### Group

Group adalah kategori asset yang dibenarkan untuk tempahan. Tekan butang .... untuk membuat pilihan dan senarai di bawah akan dipaparkan.

| E | Equipment Group | × ک                        |
|---|-----------------|----------------------------|
|   | Find 0%         |                            |
|   | Asset Category  | Asset Category Description |
|   | 001             | KOMPUTER DESKTOP           |
|   | 002             | KOMPUTER RIBA              |
|   | 003             | PRINTER                    |
|   | 004             | SCANNER                    |
|   | 005             | KAMERA                     |
|   | 006             | LCD PROJECTOR              |
|   | 007             | LCD SCREEN                 |
|   | 008             | MONITOR                    |
|   | 009             | SPEAKER                    |
|   | 010             | KAMERA VIDEO               |
|   | 011             | PERAKAM SUARA              |
|   | 012             | MIKROFON                   |
|   | 013             | HEADPHONE                  |
|   | <u>ا</u>        |                            |
|   |                 | Eind <u>O</u> K Cancel     |

Pilih Kategori yang berkenaan dan tekan butang OK.

### Loanable Max Day

Medan ini adalah untuk mengawal tempoh pinjaman peralatan.

5. Related Department

Related department adalah bertujuan untuk menghantar memo kepada staf yang turut berkaitan dengan peralatan yang ditempah.

### PTJ

PTJ adalah Pusat Tanggunjawab yang berkaitan. Klik ... untuk memilih PTJ yang berkaitan.

| PTJ          | ×                                         |
|--------------|-------------------------------------------|
|              |                                           |
| Find %       |                                           |
| Dm_Dept_Code | Dm_Dept_Desc                              |
| AKADEMIK     | Bahagian Akademik                         |
| ВНКА         | Bahagian Hubungan Korporat & Antarabangsa |
| PPAQ         | Bahagian Pembangunan Akademik dan Kualit  |
| BSM          | Bahagian Sumber Manusia                   |
| BENDAHARI    | Bendahari                                 |
| FB           | Fakulti Bahasa                            |
| FPE          | Fakulti Perniagaan & Ekonomi              |
| FST          | Fakulti Sains & Teknologi                 |
|              |                                           |
|              | Eind <u>OK</u> Cancel                     |

Klik OK apabila pilihan telah dibuat.

# Memo Text

Memo Text adalah Kandungan Memo yang akan diterima oleh Staf yang berkaitan.

### Staff

Staff adalah staff yang akan menerima memo yang disetkan yang terlibat dengan peralatan yang ditempah.

Klik .... untuk memilih staf yang berkenaan.

| Ş | Staff       |                                 | ×        |
|---|-------------|---------------------------------|----------|
|   |             |                                 |          |
|   | Find %      |                                 |          |
|   |             |                                 |          |
|   | Sm_Staff_Id | Sm_Staff_Name                   | <b>_</b> |
|   | S00160      | Tajul Maulud bin Abdul Rahman   |          |
|   | S00171      | Ahmad Fazli bin Ahmad Rasmi     |          |
|   | K00786      | Kamarul Nazri bin Buyong        |          |
|   | S00166      | Rosmaria Binti Mat Deris        |          |
|   | K00659      | Norizan binti Yusoff            |          |
|   | K00823      | Mohd Shahrizal bin Mohd Ridzuan |          |
|   | K00819      | Mohd Redzuan bin Donial         |          |
|   | S00244      | Muttakin Bin Ishak              |          |
|   |             |                                 |          |
|   |             | Eind <u>OK</u> Cancel           |          |

Klik OK setelah pilihan dilakukan.

## 6. Approver

Approver adalah staf yang bertanggungjawab meluluskan permohonan peralatan. Klik .... untuk memilih staf yang berkenaan.

| / | Approver    |                              | × |
|---|-------------|------------------------------|---|
|   |             |                              |   |
|   | Find %      |                              |   |
|   | ,<br>[      | [                            |   |
|   | Sm_Staff_Id | Sm_Staff_Name                |   |
|   | K01752      | Abdul Aziz bin Mohd Rashid   |   |
|   | SPB0006     | Abdul Basit Mokhtar          |   |
|   | K01667      | Abdul Fatah bin Abdul Latif  |   |
|   | K01851      | Abdul Mueiz bin Rosli        |   |
|   | K00988      | Ahmad Kamil bin Midin        |   |
|   | K01331      | Ahmad Wiraputra bin Selamat  |   |
|   | K00624      | Ainul Hafizi bin Inul Jalal  |   |
|   | KQ1765      | Amirul Amin bin Md Jabarulla |   |
|   |             |                              |   |
|   |             | Eind <u>QK</u> Cancel        |   |

Klik OK setelah pilihan dilakukan.

7. Receiver

Receiver adalah staf yang bertanggungjawab menerima permohonan peralatan, membuat pengeluaran dan menerima peralatan.

Klik .... untuk memilih staf yang berkenaan.

| Receiver    |                                | ×        |
|-------------|--------------------------------|----------|
|             |                                |          |
| Find %      |                                |          |
| Sm_Staff_Id | Sm_Staff_Name                  | <u> </u> |
| K01752      | Abdul Aziz bin Mohd Rashid     |          |
| SPB0006     | Abdul Basit Mokhtar            |          |
| K01667      | Abdul Fatah bin Abdul Latif    |          |
| K01851      | Abdul Mueiz bin Rosli          |          |
| K00988      | Ahmad Kamil bin Midin          |          |
| K01331      | Ahmad Wiraputra bin Selamat    |          |
| K00624      | Ainul Hafizi bin Inul Jalal    |          |
| K01765      | Amirul Amin bin Md Jabarulla   |          |
|             |                                |          |
|             | Eind <u>Q</u> K <u>C</u> ancel |          |

Klik OK setelah pilihan dilakukan.

8. PTJ Policy

### **Book Day**

Book Day adalah tempoh minimum untuk membuat tempahan sebelum tarikh penggunaan.

Idle Day

Idle Day adalah tempoh rehat peralatan sebelum ditempah lagi.

9. Fine Rate

Fine Rate adalah kadar denda lewat yang dikenakan.

### SIMPAN MAKLUMAT

Setelah maklumat dimasukan atau dikemaskini, tekan 🏼 🖉 untuk simpan.

# PENDAFTARAN PERALATAN

Pendaftaran peralatan perlu dilakukan untuk memboleh aset ditempah.

Untuk membuat setup, dari menu utama, ambil Resource Management→Equipment Booking Administration→Equipment Registration dan skrin di bawah akan keluar

| 🧐 IMS - 1  | Integrated Ma               | nagement System - Windows Inte      | rnet Explorer                            |                        | _ 8 ×                            |
|------------|-----------------------------|-------------------------------------|------------------------------------------|------------------------|----------------------------------|
| ) http://  | /myhris. <b>upsi.edu.</b> i | my:7778/ims/hradmin/admin/frame_v2. | html                                     |                        |                                  |
| Nindow     |                             |                                     |                                          |                        |                                  |
| -<br>ARE 4 | 01 - Register &             | sset into Resource Booking          |                                          |                        |                                  |
| Now        | Pagietration                | Bogistered Equipment Laget          | Booking Bonort                           |                        |                                  |
| INEW       | Registration                | Registered Equipment   Asset        | Booking Report                           |                        |                                  |
| — Unr      | egistered Aset              | Inventory List                      |                                          |                        |                                  |
| т          | уре                         |                                     |                                          |                        |                                  |
|            | ASSET                       | C INVENTORY                         |                                          |                        | ltem                             |
| Bil        | Brar                        | nd Model                            | Description                              | Aset Code              | Category * Select ?              |
| 1          | Compaq                      | Compag EVO D510                     | Compaq EVO D510 Deskpro (PO 09199) -ICT  | 030-200212148-A00049   |                                  |
| 2          | Compaq                      | Compaq EVO D510                     | Compaq EVO D510 Deskpro (PO 09199) -ICT  | 030-200212148-A00050   |                                  |
| 3          | Compaq                      | Compaq EVO D510                     | Compaq EVO D510 Deskpro (PO 09199) - ICT | 030-200212148-A00051   |                                  |
| 4          | Compaq                      | Compaq EVO D510                     | Compaq EVO D510 Deskpro (PO 09199) -ICT  | 030-200212148-A00052   |                                  |
| 5          | Compaq                      | Compaq EVO D510                     | Compaq EVO D510 Deskpro (PO 09199) - ICT | 030-200212148-A00053   |                                  |
| 6          | Ì                           |                                     | PC HP Brio BA300 (PO 20011238) -Bend     | 030-JL200212340-A00127 |                                  |
| 7          | Compaq                      | Compaq EVO D510                     | Compaq EVO D510 Deskpro (PO 09199) - ICT | 030-200212148-A00054   |                                  |
| 8          | Compaq                      | Compaq EVO D510                     | Compaq EVO D510 Deskpro (PO 09199) -ICT  | 030-200212148-A00055   |                                  |
| 9          | Compaq                      | Compaq EVO D510                     | Compaq EVO D510 Deskpro (PO 09199) -ICT  | 030-200212148-A00057   |                                  |
| 10         | Compaq                      | Compaq EVO D510                     | Compaq EVO D510 Deskpro (PO 09199) -ICT  | 030-200212148-A00018   |                                  |
| 11         | Compaq                      | Compaq EVO D510                     | Compaq EVO D510 Deskpro (PO 09199) -ICT  | 030-200212148-A00019   |                                  |
| 12         | Compaq                      | Compaq EVO D510                     | Compaq EVO D510 Deskpro (PO 09199) -ICT  | 030-200212148-A00020   |                                  |
| 13         | Compaq                      | Compaq EVO D510                     | Compaq EVO D510 Deskpro (PO 09199) -ICT  | 030-200212148-A00021   |                                  |
| 14         | Compaq                      | Compaq EVO D510                     | Compaq EVO D510 Deskpro (PO 09199) -ICT  | 030-200212148-A00022   |                                  |
| 15         | Compaq                      | Compaq EVO D510                     | Compaq EVO D510 Deskpro (PO 09199) -ICT  | 030-200212148-A00023   |                                  |
|            |                             |                                     |                                          |                        | Select All                       |
|            |                             | Sear                                | ch ASSET Register                        | Exit                   |                                  |
|            |                             |                                     |                                          |                        |                                  |
|            |                             |                                     |                                          |                        |                                  |
| Sorry, You | u are not author            | ized to use this application.       |                                          |                        |                                  |
| Record: 1  | U625                        |                                     | <080>                                    |                        |                                  |
|            |                             |                                     |                                          |                        |                                  |
|            |                             |                                     |                                          |                        |                                  |
|            |                             |                                     | HUMAN RESOURCE AND                       | ADMINISTRATION S       | YSTEM                            |
|            |                             |                                     | UNIVERSITI PENDIDIKAN SUI TAN ID         | DIC                    |                                  |
|            |                             | UPSI INTEGRATED MANAGEMENT SYSTEM   | ONIVERSITI FENDIDIKAN SOLIAN ID          | NI3                    |                                  |
|            |                             |                                     |                                          |                        |                                  |
| one        |                             |                                     |                                          | Internet               | <b>⊘</b> ≙ ▼   <b>≪</b> 100% ▼ , |

1. Pendaftaran Peralatan Baru

Proses ini adalah mendaftar peralatan yang boleh ditempah.

Untuk membuat pendaftaran peralatan yang baru, klik pada Tab New Registration.

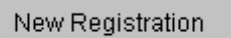

Pilih jenis peralatan sama ada Asset atau Inventory

| Type<br>ASSET         | C INVENTORY        |                  |
|-----------------------|--------------------|------------------|
| Pilih Asset ID yang i | ngin daftarkan der | igan klik pada 耳 |

Tentukan kategori bagi peralatan berkenaan dengan klik 🛄 untuk memilih kategori peralatan.

|                |                                | ×        |
|----------------|--------------------------------|----------|
| Find %         |                                |          |
| Asset Category | Asset Category Description     | •        |
| 022            | KERUSI                         |          |
| 021            | KERUSI BANQUET                 |          |
| 001            | KOMPUTER DESKTOP               |          |
| 002            | KOMPUTER RIBA                  |          |
| 031            | LAMINATING MACHINE             |          |
| 006            | LCD PROJECTOR                  |          |
| 007            | LCD SCREEN                     |          |
| 024            | MEJA                           |          |
| 023            | MEJA BANQUET                   |          |
| 018            | MICROPHONE STAND               | <u> </u> |
|                |                                |          |
|                | Eind <u>O</u> K <u>C</u> ancel |          |

Klik OK setelah pilihan dibuat.

Tekan \_\_\_\_\_\_ Register \_\_\_\_\_ untuk daftar peralatan berkenaan.

2. Pembatalan Pendaftaran Peralatan

Proses ini adalah mendaftar peralatan yang boleh ditempah.

Untuk membuat pendaftaran peralatan yang baru, klik pada Tab Registered Equipment.

Registered Equipment

Pilih jenis peralatan sama ada Asset atau Inventory

| • Type<br>• ASSET • INVENTORY                 |                                            |
|-----------------------------------------------|--------------------------------------------|
| Pilih Asset ID yang ingin dibatalkan pendafta | ran dengan klik pada 🗖.                    |
| Tekan Unregister untuk mer                    | nbatalkan pendaftaran peralatan berkenaan. |

# PEMANTAUAN PERMOHONAN

Untuk memantau permohonan, dari menu utama, ambil Resource Management→Equipment Booking Administration→Equipment Monitoring dan skrin di bawah akan keluar

| W              |                |                   |                  |                          |               |         |                  |    |  |
|----------------|----------------|-------------------|------------------|--------------------------|---------------|---------|------------------|----|--|
| AZAHARMMT - A  | BF900 - Equipm | ent Application L | ist              |                          |               |         |                  |    |  |
| winment List — |                |                   |                  |                          |               |         |                  |    |  |
| Sea            | Date Request   | Date Start        | Date End         | Applicant                | Purpose       | Status  | Date Approve     |    |  |
| 2009-02-00025  | 10-12-2009     | 15/12/0009 08:00  | 15/12/0009 10:00 | Mohd Azahar bin Mamat    | training      | REJECT  | 10/12/2009 10:35 | -  |  |
| 2009-02-00024  | 10-12-2009     | 13/12/2009 08:00  | 13/12/2009 05:00 | Siti Munirah binti Ahmad | training java | APPROVE | 10/12/2009 10:34 |    |  |
| 2009-02-00023  | 10-12-2009     | 14/12/2009 09:00  | 17/12/2009 05:00 | Siti Munirah binti Ahmad | training PHP  | APPROVE | 10/12/2009 10:35 |    |  |
| 2009-02-00022  | 10-12-2009     | 11/12/2009 08:00  | 12/12/2009 09:00 | Mohd Azahar bin Mamat    | test lab 2    | REJECT  | 10/12/2009 10:36 |    |  |
| 2009-02-00021  | 10-12-2009     | 10/12/2009 09:00  | 10/12/2009 10:00 | Mohd Azahar bin Mamat    | test lab      | CANCEL  |                  |    |  |
| 2009-02-00012  | 08-12-2009     | 08/12/2009 09:00  | 08/12/2009 10:00 | Mohd Azahar bin Mamat    | Demo RB       | CANCEL  |                  |    |  |
| 2009-02-00011  | 07-12-2009     | 15/12/0009 08:00  | 15/12/0009 11:00 | Mohd Azahar bin Mamat    | test 99       | APPROVE | 09/12/2009 02:36 |    |  |
| 2009-02-00010  | 07-12-2009     | 14/12/0009 08:00  | 14/12/0009 10:00 | Mohd Azahar bin Mamat    | test          | CANCEL  |                  |    |  |
| 2009-02-00009  | 07-12-2009     | 13/12/0009 08:00  | 13/12/0009 09:00 | Mohd Azahar bin Mamat    | test          | CANCEL  |                  |    |  |
| 2009-02-00008  | 07-12-2009     | 12/12/0009 08:00  | 12/12/0009 09:00 | Mohd Azahar bin Mamat    | UAT           | CANCEL  |                  |    |  |
| 2009-02-00007  | 07-12-2009     | 11/12/2009 12:00  | 12/12/2009 12:00 | Mohd Azahar bin Mamat    | demo          | CANCEL  |                  |    |  |
| 2009-02-00004  | 07-12-2009     | 10/12/2009 08:00  | 10/12/2009 09:58 | Mohd Azahar bin Mamat    | UAT           | APPROVE | 07/12/2009 02:46 |    |  |
| 2009-02-00003  | 07-12-2009     | 11/12/2009 08:00  | 11/12/2009 09:58 | Mohd Azahar bin Mamat    | test sistem   | APPROVE | 07/12/2009 02:46 | -  |  |
|                |                |                   | Refre            | sh Exit                  |               |         |                  |    |  |
| d: 0/1         |                | ]                 | <0SC>            |                          |               |         |                  |    |  |
| <b>E</b>       |                |                   |                  | N RESOURCE               | AND ADMINIS   | TRATIC  | ON SYSTI         | EM |  |
|                |                |                   |                  |                          |               |         |                  |    |  |

Klik Refresh

untuk mendapatkan senarai permohonan terkini.

### PERALATAN TERLEBIH MASA

Untuk menyemak permohonan lewat, dari menu utama, ambil Resource Management→Equipment Booking Administration→Overdue Equipment dan skrin di bawah akan keluar

| <br>Sea   | Data Start          | Data End            | Applicant                  | Last Reminder | Reminder |      |           |
|-----------|---------------------|---------------------|----------------------------|---------------|----------|------|-----------|
| 000000422 | 29/00/2000 42:00 AM | 20/00/2009 12:00 AM | Mohd Azəhər bin Məmət      | Date          |          | lei  | Dataila   |
| 200900435 | 28/09/2009 12:00 AM | 28/08/2009 03:58 PM | Mohd Azahar bin Mamat      |               |          | ÷    | Details   |
| 200300502 | 22/10/2009 08:00 AM | 22/10/2009 04:58 PM | Erma Nuriati binti Adnan   | _             |          | i di | Details   |
| 200900530 | 22/09/2009 08:00 AM | 22/09/2009 08:58 AM | Mohd Azahar bin Mamat      | 12/11/2009    | 2        | i-i  | Details   |
| 200900737 | 21/11/2009 08:00 AM | 21/11/2009 10:58 AM | Mohd Azahar bin Mamat      |               | 0        | F    | Details   |
| 200900520 | 21/09/2009 08:00 AM | 21/09/2009 08:58 AM | Mohd Azahar bin Mamat      |               | 0        | Г    | Details   |
| 200900535 | 21/09/2009 08:00 AM | 21/09/2009 12:58 PM | Mohd Azahar bin Mamat      | 11/11/2009    | 8        |      | Details   |
| 200900701 | 19/11/2009 08:00 AM | 19/11/2009 11:58 AM | Mohd Azahar bin Mamat      |               | 0        |      | Details   |
| 200900707 | 18/11/2009 08:00 AM | 18/11/2009 10:58 AM | Mohd Azahar bin Mamat      |               | 0        |      | Details   |
| 200900713 | 18/11/2009 08:00 AM | 18/11/2009 10:58 AM | Mohd Azahar bin Mamat      |               | 0        |      | Details   |
| 200900725 | 18/11/2009 08:00 AM | 18/11/2009 11:58 AM | Mohd Azahar bin Mamat      |               | 0        |      | Details   |
| 200900719 | 18/11/2009 08:00 AM | 18/11/2009 10:58 AM | Mohd Azahar bin Mamat      |               | 0        |      | Details   |
| 200900542 | 16/10/2009 08:00 AM | 16/10/2009 07:58 PM | Siti Sara binti Abd Rahman | 20/10/2009    | 1        |      | Details   |
|           |                     |                     |                            |               |          |      | elect All |

1. Menghantar Memo Peringatan

Pilih permohonan yang ingin dihantar memo peringatan dengan menandakan pada 🗖 . Jika ingin hantar semua permohonan, tekan pada 🔽 Select All

| Setelah itu, tekan Send Reminder | dan paparan di bawah akan keluar. |
|----------------------------------|-----------------------------------|
| Send Reminder                    |                                   |
| Confirm to send a reminder ?     |                                   |
| QK Cancel                        |                                   |

Tekan OK jika pasti untuk menghantar memo. Setelah itu, maklumat pada tarikh terakhir peringkatan (Last Reminder Date) dan Bilangan Peringatan yang dihantar (Reminder Count) akan dikemaskini seperti paparan di bawah.

| - <b>n</b> u | orduo Equipmont  |                     |                     |                       |               |          |   |
|--------------|------------------|---------------------|---------------------|-----------------------|---------------|----------|---|
| 00           | er due Equipment |                     |                     |                       | Last Reminder | Reminder |   |
|              | Seq              | Date Start          | Date End            | Applicant             | Date          | Count    |   |
|              | 200900433        | 28/09/2009 12:00 AM | 30/09/2009 12:00 AM | Mohd Azahar bin Mamat | 21/12/2009    | 1        |   |
|              |                  |                     |                     |                       |               |          | 1 |

#### 2. Menyemak Permohonan Lewat

Tekan Details untuk menyemak permohonan lewat.

Kemudian tekan Application Details untuk melihat maklumat permohonan dan senarai peralatan yang lewat.

| 🧟 Details                           |               |                 |                      |                    |                     | _ 🗆 🗵 |
|-------------------------------------|---------------|-----------------|----------------------|--------------------|---------------------|-------|
| Application Details                 | Remider Histo | ry Current Fine |                      |                    |                     |       |
| Application No :                    | 200000422     |                 |                      | Applicant Type : S | TAFF                |       |
| Application No .                    | 200900433     |                 |                      | and Dates 1        |                     |       |
| Name :                              | Mohd Azahar b | bin Mamat       |                      | Apply Date :       | 6-AUG-2009 15:36:41 |       |
| Organisation :                      | ICT           |                 |                      |                    |                     |       |
| Matric / IC/ Staff No :             | K00990        |                 | No. H/P : 017-3794   | 598                |                     |       |
| Book Date :                         | 28/09/2009    | To 30/09/2009   |                      |                    |                     |       |
| <ul> <li>List of Equipme</li> </ul> | ent           |                 |                      |                    |                     | 1     |
| Ase                                 | et ID         | Brand           | Model                | Current Stat       | us Condition        |       |
| 030-200312813                       | 3-A00153 (E   | ВМ              | ThinkPad T40 237312A | CHECK-OU           | л 🔺                 |       |
|                                     |               |                 |                      |                    |                     |       |
|                                     |               |                 |                      |                    |                     |       |
|                                     |               |                 |                      |                    |                     |       |
|                                     |               |                 |                      |                    | <b>.</b>            |       |
|                                     |               |                 | Exit                 |                    |                     |       |
|                                     |               |                 |                      |                    |                     |       |

Tekan Remider History untuk melihat rekod-rekod peringkatan yang dihantar

| 🦉 Details                          |                                                    |             |  |
|------------------------------------|----------------------------------------------------|-------------|--|
| Application Details Remider Histor | Current Fine                                       |             |  |
| Application Details Remider Histor | / Current Fine<br>Reminder Date Sent<br>21/12/2009 | Via<br>MEMO |  |
|                                    |                                                    |             |  |

Tekan Current Fine untuk menyemak jumlah denda yang dikenakan.

| 🧟 Details                  |                       |                      |               |                        | _ 🗆 |
|----------------------------|-----------------------|----------------------|---------------|------------------------|-----|
| Application Details Remide | r History Current Fin | e                    |               |                        |     |
|                            |                       |                      |               |                        |     |
|                            |                       |                      |               |                        |     |
| Aset ID                    | Brand                 | Model                | Check-In Date | Late Count Fine Amount |     |
| 030-200312813-A00153       | ІВМ                   | ThinkPad T40 237312A |               | 82 205                 |     |
|                            |                       |                      |               |                        |     |
|                            |                       |                      |               |                        |     |
|                            |                       |                      |               |                        |     |
|                            |                       |                      |               |                        |     |
|                            |                       |                      | l otal f      | -ine Amount 205        |     |
|                            |                       |                      |               |                        |     |
|                            |                       |                      |               |                        |     |
|                            |                       |                      |               |                        |     |
|                            |                       |                      |               |                        |     |
|                            |                       |                      |               |                        |     |
|                            |                       |                      |               |                        |     |

# 3. Keluar

Tekan Exit untuk keluar ke menu utama.

# **KELULUSAN PERMOHONAN**

Untuk membuat permohonan secara manual, dari menu utama, ambil Resource Management→Equipment Booking Administration→Equipment Approval dan skrin di bawah akan keluar

| C IM5 - Integrated N  | lanagement Syst    | em - Windows Intern     | et Explorer  |            |          |       |       |        |        |     | _8_      |
|-----------------------|--------------------|-------------------------|--------------|------------|----------|-------|-------|--------|--------|-----|----------|
| http://myhris.upsi.ed | u.my:7778/ims/hrad | lmin/admin/frame_v2.htm | nl           |            |          |       |       |        |        |     |          |
| Window                |                    |                         |              |            |          |       |       |        |        |     |          |
| 🧑 MAZAHARMMT - A      | 3F103E - Equipme   | ent Approval            |              |            |          |       |       |        |        |     | Ð        |
|                       |                    |                         |              |            |          |       |       |        |        |     | Â        |
|                       |                    |                         |              |            |          |       |       |        |        |     |          |
| Applicat              | on No.             |                         |              |            |          |       |       |        |        |     |          |
| Resource              | Туре               |                         |              |            |          |       |       |        |        |     |          |
|                       | From               | То                      |              |            |          |       |       |        |        |     |          |
| Pu                    | rpose              |                         |              |            |          |       |       | -      |        |     |          |
|                       |                    |                         |              |            |          |       |       | _      |        |     |          |
|                       |                    | 1                       |              |            |          |       |       |        |        |     |          |
|                       | Detail             | ls                      |              |            |          |       |       |        |        |     |          |
| Applican              | Туре               |                         |              |            |          |       |       |        |        |     |          |
| Appli                 | ant ID             |                         |              |            |          |       |       |        |        |     |          |
|                       | Name               |                         |              |            |          |       |       |        |        |     |          |
| Organi                | sation             |                         |              |            |          |       |       |        |        |     |          |
| Tel (0                | office)            | Tel (H/P)               |              | Email      |          |       |       |        | 1      |     |          |
|                       |                    |                         |              |            |          |       |       |        | ,      |     |          |
| Proposed              | Status             | Remark                  |              |            |          |       |       |        |        |     |          |
|                       | Status             | Remark                  |              |            |          |       |       | _      |        |     |          |
|                       | 1                  |                         | 1            | 1          |          |       |       |        |        |     |          |
| Appro                 | ve Rejec           | ct Search               | Exit         |            |          |       |       |        |        |     |          |
|                       |                    |                         |              |            |          |       |       |        |        |     | <u>-</u> |
|                       |                    |                         |              |            |          |       |       |        |        |     |          |
| Record: 0/1           |                    |                         | <08C>        |            |          |       |       |        |        |     |          |
|                       | 3                  |                         |              |            |          |       |       |        |        |     |          |
|                       |                    | nc '                    | HUMAN F      | RESOUR     |          | D AD  | MINIS | TRAT   | ON SYS | TEM |          |
|                       |                    |                         | JNIVERSITI F | PENDIDIKAI | N SULTAN | IDRIS |       |        |        |     |          |
|                       | C. St Internation  |                         |              |            |          |       |       |        |        |     |          |
| Done                  |                    |                         |              |            |          |       |       | 😜 Inte | rnet   |     | 💐 100% 🔻 |

### **CARIAN PERMOHONAN**

Untuk memilih permohonan, tekan Search dan senarai permohonan seperti di bawah akan keluar.

| Ν | lo. Rujukan Permi | ohonan |     |                           | × |
|---|-------------------|--------|-----|---------------------------|---|
|   |                   |        |     |                           | _ |
| F | Find 2009%        |        |     |                           |   |
|   | No. Rujukan       | No. ID |     | Nama Pemohon              |   |
|   | 2009-02-00049     | K00990 |     | Mohd Azahar bin Mamat     |   |
|   | 200900367         | K00331 |     | Megat Azrin bin Ahmad     |   |
|   |                   | E      | ind | <u>Q</u> K <u>C</u> ancel |   |

Pilih permohonan yang berkenaan dan tekan OK. Sistem akan memaparkan maklumat permohonan seperti dalam paparan di bawah :

| 😂 IMS - Integrated Management System - Windows Internet Explorer | _ 8 ×     |
|------------------------------------------------------------------|-----------|
| http://myhris.upsi.edu.my:7778/ms/hradmin/admin/frame_v2.html    |           |
| Window                                                           |           |
| m AZAHARMMT - ABF103E - Equipment Approval                       | Ð         |
|                                                                  | -         |
|                                                                  |           |
| Application No 2009-02-00049                                     |           |
| Resource Type EQUIPMENT                                          |           |
| From 23/12/2009 08:00 am To 23/12/2009 02:00 pm                  |           |
| Purpose demo                                                     |           |
|                                                                  |           |
|                                                                  |           |
| Details                                                          |           |
| Applicant Type STAFF                                             |           |
| Applicant ID/K00990                                              |           |
| Name Mohd Azahar bin Mamat                                       |           |
| Organisation                                                     |           |
| Tel (Office) Tel (H/P)(017-3794596 Email mazaharmmt@upsi.edu.my  |           |
|                                                                  |           |
| Proposed Status                                                  |           |
| Status enery                                                     |           |
|                                                                  |           |
| Approve Reject Search Exit                                       |           |
|                                                                  | -         |
|                                                                  |           |
| Record: 0/1 < OSC>                                               |           |
|                                                                  |           |
|                                                                  |           |
|                                                                  |           |
| UPSI INTIGANZIO MANAGIMINI TITIM                                 |           |
| bone 🛛 👘 🖓 🔹 🖡                                                   | 100% - // |

### MELULUS/MENOLAK PERMOHONAN

Tekan Approve untuk meluluskan permohonan dan tekan Reject untuk menolak permohonan. Untuk penolakan permohonan, sila masukkan alasan ditolak.

| 1 | 🙀 Reject Reason |
|---|-----------------|
|   | Reason          |
|   | OK Cancel       |

Tekan OK setelah alasan dimasukkan.

### PERMOHONAN SECARA MANUAL

Untuk membuat permohonan secara manual, dari menu utama, ambil Resource Management→Equipment Booking Administration→Manual Application dan skrin di bawah akan keluar

| CIMS - I   | Integrated Manageme<br>myhris.upsi.edu.my:7778/ | nt System - Window<br>ims/hradmin/admin/fran | s Internet Explorer<br>ne_v2.html |                |                      |              | _ B ×  |
|------------|-------------------------------------------------|----------------------------------------------|-----------------------------------|----------------|----------------------|--------------|--------|
| Window     |                                                 |                                              |                                   |                |                      |              |        |
| 🧱 MAZAI    | HARMMT - ABF109 - Ne                            | ew Equipment Applic                          | ation                             |                |                      |              | _ 8 ×  |
|            |                                                 |                                              |                                   |                |                      |              |        |
|            | Applicant Info<br>Matric / IC / Staff No :      |                                              | Type :                            | •              | Get Info             |              |        |
|            | Name :                                          |                                              |                                   |                | Drganisation :       |              |        |
|            | Iel:                                            | J                                            | Email :                           |                |                      |              |        |
|            | Application into<br>App                         | lication No :                                |                                   | Apply Date :   | 21-DEC-2009 10:12:09 |              |        |
|            |                                                 | Book Date :                                  | То                                | ( 01/02/200    | 7)                   |              |        |
|            |                                                 | Purpose :                                    |                                   |                |                      |              |        |
|            |                                                 | l I                                          |                                   |                |                      |              |        |
|            | Location to                                     | be placed .                                  |                                   |                |                      |              |        |
|            | Equipment Booking D                             | etails                                       |                                   |                |                      |              |        |
|            | Equipment Main Category                         | ': <u> </u>                                  |                                   |                |                      |              |        |
|            |                                                 | Equipment                                    |                                   | Gty            | Usage/Specificatio   |              |        |
|            |                                                 |                                              |                                   |                |                      |              |        |
|            |                                                 |                                              |                                   |                |                      |              |        |
|            |                                                 |                                              |                                   |                |                      |              |        |
|            | Add                                             | Delete                                       |                                   |                |                      |              |        |
|            |                                                 |                                              | Vew Save                          | е   Р          | int Exit             |              |        |
|            |                                                 |                                              |                                   |                |                      |              |        |
|            |                                                 |                                              |                                   |                |                      |              |        |
| Record: 0. | /1                                              |                                              | <osc></osc>                       |                |                      |              |        |
|            | A R                                             | s.                                           | )                                 |                |                      |              |        |
|            |                                                 |                                              |                                   | ESOURCE        |                      | TION SYSTEM  |        |
|            |                                                 |                                              |                                   |                |                      | HOIT ST STEM |        |
|            | UPSI INTEG                                      | RATED MANAGEMENT SYSTEM                      | UNIVERSITI PI                     | LINDIDIKAN SUL |                      |              |        |
| Done       |                                                 |                                              |                                   |                |                      | internet     | 100% - |

### **KEMASUKAN MAKLUMAT PERMOHONAN**

1. Matrik/IC/Staff No

Maklumat ini adalah mandatori perlu dimasukkan. Sekiranya pemohon bukan pelajar atau staff UPSI, masukkan nombor kad pengenalan.

2. Jenis Pemohon (Type)

Maklumat ini perlu dimasukkan. Terdapat 3 jenis pemohon : Pelajar, Staff dan Orang Luar. Klik

untuk membuat pilihan dan paparan di bawah akan keluar.

|         |         | - |
|---------|---------|---|
| STUDEN  | т       |   |
| STAFF   |         |   |
| EXTERN. | AL USER |   |

Pilih jenis pemohon yang berkaitan.

Kemudian klik Get Info untuk menyemak maklumat pemohon. Sistem akan memaparkan secara automatik nama, organisasi,email dan nombor telefon sekiranya pemohon adalah pelajar atau staf UPSI.

3. Nama

Nama pemohon adalah mandatori.

4. Organisasi

Organisasi adalah maklumat jabatan atau nama persatuan yang pemohon wakili.

5. Telefon

Masukkan nombor telefon terkini yang boleh dihubungi.

6. Email

Masukkan alamat email yang terkini.

7. Nombor Permohonan

Nombor permohonan adalah mandatori dan dijana secara automatik oleh sistem.

8. Tarikh Permohonan

Tarikh permohonan adalah mandatori dan dipaparkan secara automatik.

9. Tarikh dan Masa Penggunaan (Book Date/Time)

Tarikh dan masa penggunaan adalah mandatori. Masukkan Tarikh Mula dan Tamat mengikut format dd/mm/yyyy: Contoh 25/12/2009

Masa perlu dipilih dari senarai yang disediakan oleh sistem dengan klik pada 🛄 dan senarai masa dipaparkan seperti di bawah : -

| I | Time     |      |           | ×        |
|---|----------|------|-----------|----------|
|   |          |      |           |          |
|   | Find %   |      |           |          |
| i | ,        |      |           |          |
|   | Time     |      |           | <u> </u> |
| Ì | 08:00 am |      |           |          |
| l | 09:00 am |      |           |          |
|   | 10:00 am |      |           |          |
|   | 11:00 am |      |           |          |
| • | 12:00 pm |      |           |          |
| • | 01:00 pm |      |           |          |
|   | 02:00 pm |      |           | <u> </u> |
|   |          | Eind | QK Cancel |          |

Pilih masa yang berkenaan dan tekan OK.

10. Tujuan (Purpose)

Maklumat tujuan adalah mandatori. Masukkan tujuaan penggunaan.

11. Lokasi Peralatan (Location to be placed)

Masukkan lokasi peralatan untuk memudahkan PTJ yang berkenaan menghantar peralatan berkenaan.

12. Kategori Peralatan (Equipment Main Category)

Pilih Kategori Peralatan yang ingin digunakan dengan klik pada 🛄 dan senarai akan dipaparkan seperti di bawah :

| Equipment Main Ca | ategory                | × |
|-------------------|------------------------|---|
|                   |                        |   |
| Find 01%          |                        |   |
| Rscd_Subcat       | Rscd_Subcatdesc        |   |
| 01                | Computer               |   |
|                   |                        |   |
|                   |                        |   |
|                   |                        |   |
| •                 |                        | Þ |
|                   | Eind <u>Q</u> K Cancel |   |

Pilih kategori peralatan yang berkaitan dan tekan OK.

# 13. Peralatan (Equipment)

Pilih jenis peralatan yang diperlukan dengan klik pada 🛄 dan senarai peralatan akan dipaparkan seperti di bawah : -

| Jenis Barang | د                     | <  |
|--------------|-----------------------|----|
|              |                       |    |
| Find 00%     |                       | 1  |
| ,            | 1                     | į. |
| Kod Kategori | Jenis Barang          |    |
| 001          | KOMPUTER DESKTOP      |    |
| 002          | KOMPUTER RIBA         |    |
| 003          | PRINTER               |    |
|              |                       |    |
|              |                       |    |
|              |                       |    |
|              |                       |    |
|              |                       |    |
|              |                       |    |
|              |                       |    |
|              |                       |    |
|              |                       |    |
|              |                       |    |
| •            | •                     | 1  |
|              |                       |    |
|              | Eind <u>QK</u> Cancel |    |

Pilih peralatan yang diperlukan dan tekan OK.

14. Kuantiti (Qty)

Masukkan bilangan peralatan yang diperlukan.

15. Spesifikasi/Kegunaan (Usage/Specification)

Masukkan spesifikasi peralatan sekiranya memerlukan peralatan mengikut spesifikasi yang diperlukan.

### MENAMBAH/MENGHAPUS PERALATAN

1. Menambah Peralatan

| Pilih peralatan dengan klik pada 🔲 , selepas itu tekan 💶 Add untuk menambah peralatan                                     |
|----------------------------------------------------------------------------------------------------|
| 2. Menghapus Peralatan                                                                                                    |
| Pilih peralatan dengan klik pada 🗖 , kemudian tekan Delete untuk menghapus peralatan.                                     |
| MEMBUAT PERMOHONAN BARU/RESET                                                                                             |
| Untuk membuat permohonan baru atau mereset permohonan, tekan New dan sistem akan mengosongkan medan-medan yang berkaitan. |
| MENYIMPAN PERMOHONAN                                                                                                    |
| Setelah semua maklumat permohonan siap dimasukkan, tekan Save untuk menyimpan maklumat tersebut.                          |
| KELUAR                                                                                                    |

Tekan Exit untuk keluar dari skrin.

# PEMILIHAN PERALATAN

Untuk memilih peralatan , dari menu utama, ambil Resource Management→Equipment Booking Administration→Equipment Selection dan skrin di bawah akan keluar

| IMS - Integrated Management System -      M | /indows Internet Explorer  |                    |                    |                  |
|---------------------------------------------|----------------------------|--------------------|--------------------|------------------|
| Window                                      | ningrane_v2.nuni           |                    |                    |                  |
| MAZAHARMMT - ABF404 - Equipment Sele        | ction                      |                    |                    | _ 8 ×            |
|                                             |                            |                    |                    |                  |
| - Application Details                       |                            |                    |                    |                  |
| Application No :                            |                            |                    | Applicant Type :   |                  |
| Name :                                      |                            |                    | Apply Date :       |                  |
| Organisation :                              |                            |                    | Status :           |                  |
| Matric / IC/ Staff No :                     | Tel:                       |                    | Proposed Status :  |                  |
| Book Date :                                 | То                         | Proposed Remarks : |                    |                  |
| Proposed Remarks :                          |                            |                    |                    |                  |
|                                             |                            |                    |                    |                  |
| Equipment List                              |                            |                    |                    |                  |
| Equ                                         | pment Qty                  | Usa                | ge / Specification | Soloct Equipment |
|                                             |                            |                    |                    | Select Equipment |
|                                             |                            |                    |                    | Select Equipment |
|                                             |                            |                    |                    | Select Equipment |
|                                             |                            |                    |                    |                  |
|                                             | Search Application Send to | o Approver         | Exit               |                  |
|                                             |                            |                    |                    |                  |
|                                             |                            |                    |                    |                  |
|                                             |                            |                    |                    |                  |
|                                             |                            |                    |                    |                  |
|                                             |                            |                    |                    |                  |
| Record: 0/1                                 | <osc></osc>                |                    |                    |                  |
| · · · · · · · · · · · · · · · · · · ·       |                            |                    |                    |                  |
|                                             | HUMAN RESC                 | OURCE AND          | ADMINISTRATIO      | N SYSTEM         |
|                                             | UNIVERSITI PENDI           | DIKAN SULTAN ID    | RIS                |                  |
| UTST INTEGRATED MANAGEMEN                   |                            |                    |                    |                  |
| Done                                        |                            |                    | Interne            | t 📢 🕶 🔩 100% 👻 🎢 |

#### **CARIAN PERMOHONAN**

Tekan Search Application untuk memilih permohonan yang berkenaan dan paparan di bawah akan keluar :

| 🧱 Search Application |        | ×   |
|----------------------|--------|-----|
| - Search             |        |     |
| Application No       |        |     |
| IC/Matric/Staff No   |        |     |
|                      | Cancel | -   |
|                      |        | - F |

Terdapat 2 pilihan carian iaitu melalui nombor permohonan dan nombor staff atau kad matrik pelajar.

# Carian Melalui Nombor Permohonan

Tekan untuk melihat senarai permohonan dan senarai permohonan seperti di bawah akan keluar.

| List of New Application | on   |           | × |
|-------------------------|------|-----------|---|
|                         |      |           |   |
| Find 2009%              |      |           |   |
|                         |      |           |   |
| Seq                     |      |           |   |
| 200900367               |      |           |   |
| 2009-02-00049           |      |           |   |
| 2009-02-00004           |      |           |   |
| 2009-02-00003           |      |           |   |
| 2009-02-00002           |      |           |   |
|                         |      |           |   |
|                         |      |           |   |
|                         | Find | OK Consol |   |
|                         | Ema  |           |   |

Pilih Nombor Permohonan yang berkenaan dan tekan OK. Sistem akan memaparkan maklumat mengenai nombor permohonan yang dipilih tadi.

| IMS - Integrated Management System -         | Windows Internet Explorer                               |             |
|----------------------------------------------|---------------------------------------------------------|-------------|
| http://myhris.upsi.edu.my:7778/ims/hradmin/a | admin/frame_v2.html                                     |             |
| Window                                       |                                                         |             |
| MAZAHARMMT - ABF404 - Equipment Se           | lection                                                 |             |
|                                              |                                                         |             |
| Application Details                          |                                                         |             |
| Application No :                             | 2009-02-00049 Applicant Type : STAFF                    |             |
| Name :                                       | Mohd Azahar bin Mamat Apply Date : 21-DEC-2009 14:59:19 |             |
| Organisation :                               | ICT Status : APPLY                                      |             |
| Matric / IC/ Staff No :                      | K00990 Tel: 017-3794598 Proposed Status:                |             |
| Book Date :                                  | 23/1.2/2009 To 23/1.2/2009 Proposed Remarks :           |             |
| Proposed Remarks.                            | - demo                                                  |             |
|                                              |                                                         |             |
| Equipment List                               |                                                         |             |
| Ec                                           | quipment Qty Usage / Specification                      |             |
| KOMPUTER DESKTOP                             | 3 Select Equipment                                      |             |
|                                              | Select Environment                                      |             |
|                                              | Select Equipment                                        |             |
|                                              |                                                         |             |
| 1                                            | Search Application Send to Approver Exit                |             |
|                                              |                                                         |             |
|                                              |                                                         |             |
|                                              |                                                         |             |
|                                              |                                                         |             |
|                                              |                                                         |             |
|                                              |                                                         |             |
| Record: 0/1                                  | <0SC>                                                   |             |
| · · · · · · · · · · · · · · · · · · ·        |                                                         |             |
|                                              | HUMAN RESOURCE AND ADMINISTRATION SYSTEM                |             |
|                                              | UNIVERSITI PENDIDIKAN SULTAN IDRIS                      |             |
| UPSI INTIGIATED MANAGEM                      | AINT SYSTEM                                             |             |
| Done                                         | 👔 🗸 🖓                                                   | t 100% → // |

# PILIH PERALATAN

Tekan Select Equipment untuk memilih peralatan yang sesuai untuk permohonan berkenaan dan paparan di bawah akan keluar.

|          |                            |        | ERDESKTOP | KOMPU            |               |                 |
|----------|----------------------------|--------|-----------|------------------|---------------|-----------------|
|          |                            | Status | Asset ID  | Model            | nt<br>Brand T | elect Equipment |
| <u> </u> | Select                     |        |           |                  |               |                 |
|          | Select                     |        |           |                  |               |                 |
|          | Select                     |        |           |                  |               |                 |
|          | Select                     |        |           |                  |               |                 |
|          | Select                     |        |           |                  |               |                 |
| -        | Select                     |        |           |                  |               |                 |
|          | Select<br>Select<br>Select |        |           | Total Selected 0 | al Required 3 | Total           |

# Pemilihan satu persatu

Tekan <u>Select</u> untuk memilih peralatan dan paparan seperti di bawah akan keluar.

| ١ | /laklumat Peralatan  |                |                 |         | ×        |
|---|----------------------|----------------|-----------------|---------|----------|
|   |                      |                |                 |         |          |
|   | Find 030-200%        |                |                 |         |          |
|   | ,                    | 1              | 1               |         |          |
|   | Kod Item             | Jenama         | Model           | Status  | <u> </u> |
|   | 030-200212148-A00043 | APPLE(NOTEBO   | APL2323         | BOOKING |          |
|   | 030-200210843-A00055 |                |                 | BOOKING |          |
|   | 030-200212148-A00042 | IBM (NOTEBOOK) | R51             | BOOKING |          |
|   | 030-200212148-A000   | IBM (NOTEBOOK) | R51             | BOOKING |          |
|   | 030-200212148-A00044 | APPLE(NOTEBO   | APL2323         | BOOKING |          |
|   | 030-200410999-A03065 | IBM            | ThinkPad R51    | BOOKING |          |
|   | 030-200410999-A03080 | IBM            | ThinkPad R51    | BOOKING |          |
|   | 030-200212148-A00041 | Compaq         | Compaq EVO D510 | BOOKING | -        |
|   |                      |                |                 |         |          |
|   |                      |                | Eind QK         | Cancel  |          |
|   |                      |                |                 |         |          |

Pilih peralatan yang diperlukan dan tekan OK.

# Pemilihan Berkelompok

Tekan Select in Batch untuk membuat pilihan secara berkelompok dan paparan seperti di bawah akan keluar.

| Asset ID             | Brand T         | Model                  |           |
|----------------------|-----------------|------------------------|-----------|
| 030-200210843-A00055 |                 |                        |           |
| 030-200212148-A00042 | IBM (NOTEBOOK)  | R51                    |           |
| 030-200212148-A000   | IBM (NOTEBOOK)  | R51                    |           |
| 030-200212148-A00044 | APPLE(NOTEBOOK) | APL2323                |           |
| 030-200410999-A03065 | IBM             | THINKPAD R51           |           |
| 030-200410999-A03080 | IBM             | THINKPAD R51           |           |
| 030-200212148-A00041 | COMPAQ          | COMPAQ EVO D510        |           |
| 030-200410999-A03091 | IBM             | THINKPAD R51           |           |
| 030-200410999-A03066 | IBM             | THINKPAD R51           |           |
| 030-200410999-A03092 | IBM             | THINKPAD R51           |           |
|                      |                 |                        |           |
| Total Required 3     |                 | Balance Required 2 Set | ect All ? |
| Total Selected 1     |                 | Current Selection 0    |           |

Tekan pada peralatan yang ingin dipilih. Setelah pilihan dibuat, tekan save Selection untuk mengesahkan pilihan.

Tekan

Exit

untuk keluar dari skrin pemilihan berkolompok.

Sistem akan memaparkan senarai peralatan yang telah dipilih seperti di bawah.

|              |            |                  | KOMPUTER DESKTOP     |         |          |
|--------------|------------|------------------|----------------------|---------|----------|
| ct Equipment | Brand T    | Model            | Asset ID             | Status  |          |
| APPLE(N      | OTEBOOK)   | APL2323          | 030-200212148-A00043 | BOOKING | Select   |
|              |            |                  |                      |         | Select   |
|              |            |                  |                      |         | Select   |
|              |            |                  |                      |         | Select   |
|              |            |                  |                      |         | Select   |
|              |            |                  |                      |         | Select 🔽 |
| Total        | Required 3 | Total Selected 1 |                      |         |          |

### HANTAR MEMO UNTUK KELULUSAN

Setelah peralatan telah dipilih, satu memo perlu dihantar untuk kelulusan.

Tekan Send to Approver dan paparan

| 🩀 Suggestion           |            | × |
|------------------------|------------|---|
| - Suggestion           |            |   |
|                        | Approve    |   |
|                        | O Reject   |   |
| If REJECT, fill in the | e reason   |   |
|                        |            |   |
|                        |            |   |
|                        |            |   |
|                        | SendCancel |   |

Pilih cadangan untuk Lulus/tolak bagi permohonan yang berkenaan. Sekiranya cadangan adalah untuk ditolak, sila masukkan alasan pada ruangan yang disediakan.

Setelah itu, tekan <u>Send</u> untuk hantar memo.

### KELUAR

Tekan Exit untuk keluar ke menu utama

# PENGELUARAN PERALATAN

Untuk membuat pengeluaran peralatan , dari menu utama, ambil Resource Management→Equipment Booking Administration→Check-Out Equipment dan skrin di bawah akan keluar

| 🜈 IMS - Integrated Management System - Wind       | lows Internet Explorer                                                                                          |                        |
|---------------------------------------------------|----------------------------------------------------------------------------------------------------|------------------------|
| http://myhris.upsi.edu.my:7778/ims/hradmin/admin/ | frame_v2.html                                                                                                   |                        |
| Window                                            |                                                                                                    |                        |
| / MAZAHARMMT - ABF004 - Check-out Equipme         | ent de la companya de la companya de la companya de la companya de la companya de la companya de la companya de |                        |
|                                                   |                                                                                                    |                        |
| Application Details                               |                                                                                                    | Applicant Type         |
| Name :                                            |                                                                                                    | Apply Date :           |
| Organisation :                                    |                                                                                                    | Status :               |
| Matric / IC/ Staff No :                           | Tel:                                                                                                    | Proposed Status :      |
| Book Date :                                       | To Proposed Remarks                                                                                             | s:                     |
| Proposed Remarks :                                |                                                                                                    |                        |
|                                                   |                                                                                                    |                        |
| - Equipment List                                  |                                                                                                    |                        |
| Equipme                                           | ent Gty L                                                                                                    | Jsage / Specification  |
|                                                   |                                                                                                    | Equipment Detail       |
|                                                   |                                                                                                    | Equipment Detail       |
|                                                   |                                                                                                    | Equipment Detail       |
|                                                   |                                                                                                    | Edinibuseru mereu      |
|                                                   | arch Application Check Out Catek Borana                                                                         | Ev# 1                  |
|                                                   | aren Application                                                                                                |                        |
|                                                   |                                                                                                    |                        |
|                                                   |                                                                                                    |                        |
|                                                   |                                                                                                    |                        |
|                                                   |                                                                                                    |                        |
| Percent: 0/1                                      |                                                                                                    |                        |
|                                                   |                                                                                                    |                        |
|                                                   |                                                                                                    |                        |
|                                                   | HUMAN RESOURCE AND                                                                                              | DADMINISTRATION SYSTEM |
| UPSI INTEGRATED MANAGEMENT SM                     |                                                                                                    | IDRIS                  |
|                                                   |                                                                                                    |                        |
| Done                                              |                                                                                                    |                        |

### **CARIAN PERMOHONAN**

Tekan Search Application untuk memilih permohonan yang berkenaan dan paparan di bawah akan keluar :

| <b>1</b> | Bearch Application |        | $\mathbf{X}$ |
|----------|--------------------|--------|--------------|
| [        | - Search           |        | 1            |
|          | Application No     |        |              |
|          | IC/Matric/Staff No |        |              |
|          |                    | Cancel | -            |
|          |                    |        | <u> </u>     |

Terdapat 2 pilihan carian iaitu melalui nombor permohonan dan nombor staff atau kad matrik pelajar.

### Carian Melalui Nombor Permohonan

Tekan untuk melihat senarai permohonan dan senarai permohonan seperti di bawah akan keluar.

| \$<br>Senarai Nombo | r Rujukan |      |    |                 | ×      |
|---------------------|-----------|------|----|-----------------|--------|
| Find 2009-02-0      | 1000%     |      |    |                 |        |
| No. Rujukan         | Status    |      |    | Nama            | No. ID |
| 2009-02-00          | APPROVE   |      |    | Mohd Azahar bin | K00990 |
| 2009-02-00          | APPROVE   |      |    | Mohd Azahar bin | K00990 |
|                     |           | Eind | Ōĸ | Cancel          |        |

Pilih Nombor Permohonan yang berkenaan dan tekan OK. Sistem akan memaparkan maklumat mengenai nombor permohonan yang dipilih tadi.

| IMS - Integrated Management System -          | Windows Internet Explorer                   |                     |                      |
|-----------------------------------------------|---------------------------------------------|---------------------|----------------------|
| http://myhris.upsi.edu.my:7778/ims/hradmin/ar | dmin/frame_v2.html                          |                     |                      |
| Window                                        |                                             |                     |                      |
| 1 MAZAHARMMT - ABF004 - Check-out Equ         | ipment                                      |                     |                      |
|                                               |                                             |                     |                      |
| Application Details                           |                                             |                     |                      |
| Application No :                              | 2009-02-00003                               | Applicant Type :    | STAFF                |
| Name :                                        | Mohd Azahar bin Mamat                       | Apply Date :        | 07-DEC-2009 11:48:42 |
| Organisation :                                | Pusat Teknologi Maklumat & Komunikasi       | Status :            | APPROVE              |
| Matric / IC/ Staff No :                       | K00990 Tel: 017-3794598                     | Proposed Status :   | APPROVE              |
| Book Date :                                   | 11/12/2009 To 11/12/2009 Proposed Remarks : |                     |                      |
| Proposed Remarks.                             | test sistem                                 |                     |                      |
|                                               |                                             |                     |                      |
| Equipment List                                |                                             |                     |                      |
| Eq                                            | uipment Qty Use                             | age / Specification |                      |
| KOMPUTER DESKTOP                              |                                             |                     | Equipment Detail     |
|                                               |                                             |                     | Equipment Detail     |
|                                               |                                             |                     | Equipment Detail     |
|                                               |                                             |                     |                      |
|                                               | Search Application Chack Out Cately Porang  | Ev#                 |                      |
| -                                             | Search Application Check-Out Cetak borang   |                     |                      |
|                                               |                                             |                     |                      |
|                                               |                                             |                     |                      |
|                                               |                                             |                     |                      |
|                                               |                                             |                     |                      |
|                                               |                                             |                     |                      |
| Record: 0/1                                   | <08C>                                       |                     |                      |
| A                                             |                                             |                     |                      |
|                                               | HUMAN RESOURCE AND                          | ADMINISTRATIO       | ON SYSTEM            |
|                                               | UNIVERSITI PENDIDIKAN SULTAN ID             | RIS                 |                      |
| UPSI INTEGRATED MANAGEMI                      | NT SYSTEM                                   |                     |                      |
| Done                                          |                                             | Interr              | net 🖓 🔹 🔍 100% 👻 //  |

## **MENYEMAK PERALATAN**

Untuk menyemak senarai peralatan yang telah diluluskan, pada skrin utama tekan

| Equipment Detail | dan paparan di bawah akan keluar. |
|------------------|-----------------------------------|
|------------------|-----------------------------------|

| đ | 🙀 Equipment List |                     |               |                      |        | ×        |  |  |
|---|------------------|---------------------|---------------|----------------------|--------|----------|--|--|
|   |                  |                     | Komputer I    | DESKTOP              | ]      |          |  |  |
|   | - Equipment Lis  | stBrand             | Model         | Asset ID             | Status |          |  |  |
|   |                  | APPLE(NOTEBOOK)     | APL2323       | 030-200212148-A00043 |        | <b>-</b> |  |  |
|   |                  |                     |               |                      |        |          |  |  |
| 1 |                  |                     |               |                      |        |          |  |  |
|   |                  |                     |               |                      |        |          |  |  |
|   |                  |                     |               |                      |        | _        |  |  |
|   |                  | Total Required 1 To | al Selected 1 | I                    | ][]    |          |  |  |
|   | Exit             |                     |               |                      |        |          |  |  |

# MENGELUAR PERALATAN

Check-Out Untuk membuat pengeluaran peralatan, tekan paparan di bawah akan keluar. pada skrin utama dan

| 🖉 IMS - Integrated Management System - Wir       | dows Internet Expl | prer             |                 |                |                    |
|--------------------------------------------------|--------------------|------------------|-----------------|----------------|--------------------|
| http://myhris.upsi.edu.my:7778/ims/hradmin/admin | /frame_v2.html     |                  |                 |                |                    |
| Window                                           |                    |                  |                 |                |                    |
| Ma MAZAHARMMI - ABFUU4 - Check-out Equipm        | ient               |                  |                 |                |                    |
| Equipment Check-out                              |                    |                  |                 |                |                    |
| Select Equipment To Check-out                    |                    |                  |                 |                |                    |
| Category                                         | Brand              | Model            | Asset ID        | Status         |                    |
| KOMPUTER DESKTOP                                 | APPLE(NOTEBOOK)    | APL2323          | 030-200212148-4 | A00043 BOOKING | Check-Out Detail   |
|                                                  |                    |                  |                 |                | Check-Out Detail   |
|                                                  |                    |                  |                 | F              | Check-Out Detail   |
|                                                  |                    |                  |                 | Г              | Check-Out Detail   |
|                                                  |                    |                  |                 |                | Check-Out Detail   |
|                                                  |                    |                  |                 | Select All ? ] |                    |
| Check-Out Details                                |                    |                  |                 |                |                    |
|                                                  |                    | Remark :         |                 |                |                    |
| Applicant                                        | Representative     |                  |                 |                |                    |
| Receiver ID : K00990                             | Check ID           |                  |                 |                |                    |
| Receiver Name : Mohd Azahar bin Mamat            |                    |                  |                 |                |                    |
| Date : 22/12/2009 08:39 am                       |                    |                  |                 |                |                    |
| 1                                                |                    |                  | 1               | 1              |                    |
|                                                  | Che                | Cetak Bora       | ng Exit         | ]              |                    |
|                                                  |                    |                  |                 |                |                    |
|                                                  |                    |                  |                 |                |                    |
| Record: 0/1                                      | <0SC>              |                  |                 |                |                    |
| · \$\$                                           |                    |                  |                 |                |                    |
|                                                  |                    | AN RESOURC       | E AND ADMINIS   | STRATION SY    | STEM               |
| UPSI INTEGRATED MANAGEMENT                       | UNIVE              | RSITI PENDIDIKAN | SULTAN IDRIS    |                |                    |
|                                                  |                    |                  |                 | C Taburat      |                    |
| Done                                             |                    |                  |                 | Internet       | ♥≙ ♥   ☜ 100% ♥ // |
|                                                  |                    |                  | -               |                |                    |
| 1. Pilih peralatan yang ing                      | in dikeluar        | kan dengan me    | enekan 📙 atau   | Select All ? ] | untuk memilih      |
| semua.                                           |                    | Ũ                |                 |                |                    |
|                                                  |                    |                  |                 |                |                    |
| 2. Masukkan maklumat pe                          | enerima da         | ın catatan sekir | anya berkenaan  |                |                    |
| •                                                |                    |                  |                 |                |                    |
|                                                  | 1                  |                  |                 |                |                    |
| 3. Tekan                                         | untu               | ik mengesahka    | n pengeluaran p | eralatan       |                    |
|                                                  |                    | geeanne          | poligoida di p  |                |                    |
|                                                  |                    |                  |                 | 1              |                    |
| 4 Cetak borang pengelua                          | iran denga         | n menekan 🗕      | Cetak Borang    |                |                    |
| eetak berang pongolat                            | a an aonga         |                  |                 |                |                    |
|                                                  |                    |                  |                 |                |                    |
| KELUAR                                           |                    |                  |                 |                |                    |
|                                                  |                    |                  |                 |                |                    |

|       | Exit |                            |
|-------|------|----------------------------|
| Tekan |      | untuk keluar ke menu utama |

# PENGHANTARAN PERALATAN

Untuk membuat pengeluaran peralatan , dari menu utama, ambil Resource Management→Equipment Booking Administration→Check-In Equipment dan skrin di bawah akan keluar

| 🖉 IMS - Integrated Management 9     | System - Windows Internet E  | plorer             |                                |                    |                  | <u>_ 8 ×</u> |
|-------------------------------------|------------------------------|--------------------|--------------------------------|--------------------|------------------|--------------|
| http://myhris.upsi.edu.my:7778/ims/ | /hradmin/admin/frame_v2.html |                    |                                |                    |                  |              |
| Window                              |                              |                    |                                |                    |                  |              |
| 🙀 MAZAHARMMT - ABF005 - Chec        | k-In Equipment               |                    |                                |                    |                  |              |
|                                     |                              |                    |                                |                    |                  |              |
| Application Details                 |                              |                    |                                |                    |                  |              |
| Applic                              | cation No :                  |                    |                                | -                  |                  | _            |
|                                     | Name :                       |                    |                                | Applicant Type :   |                  | _            |
| Orga                                | nisation :                   |                    |                                | Apply Date :       |                  |              |
| Matric / IC/ S                      | Staff No :                   | No. H/F            |                                | Status :           |                  |              |
| Bo                                  | ok Date :                    | То                 |                                |                    |                  |              |
| - List of Equipments                |                              |                    |                                |                    |                  |              |
| Aset ID                             | Brand                        | Model              | Current Status E               | quipment Condition |                  |              |
|                                     |                              |                    |                                |                    | Check-in Details | <b>▲</b>     |
|                                     |                              |                    |                                |                    | Check-in Details |              |
|                                     | _                            |                    |                                |                    | Check-in Details |              |
|                                     |                              |                    |                                |                    | Check-in Details |              |
|                                     |                              |                    |                                |                    | Check-in Details |              |
|                                     |                              |                    |                                | Check All ? ]      |                  |              |
| - Sender                            |                              | Reciever           |                                |                    |                  |              |
| ID :                                | Check ID                     | Receiv             | ed date :  22/12/2009 08:49 at | m                  |                  |              |
| Sender Name :                       |                              |                    | rtemark .                      |                    | <b>1</b>         |              |
|                                     |                              |                    |                                |                    | -                |              |
|                                     | S                            | earch Check-In     | E×it                           |                    |                  |              |
|                                     |                              |                    |                                |                    |                  |              |
|                                     |                              |                    |                                |                    |                  |              |
| Deservi: 0/4                        |                              | <u></u>            |                                |                    |                  |              |
| Record. WI                          | ] ] ]<03                     |                    |                                |                    |                  |              |
|                                     |                              |                    |                                |                    |                  |              |
|                                     | THE HU                       | MAN RESOURC        | E AND ADMI                     | NISTRATIO          | N SYSTEM         |              |
|                                     |                              | VERSITI PENDIDIKAN | SULTAN IDRIS                   |                    |                  |              |
| UPSI INTEGRATE                      | ED MANAGEMENT SYSTEM         |                    |                                |                    |                  |              |
| Done                                |                              |                    |                                | Interne            | t 🧌 •            | 100% -       |

#### CARIAN PERMOHONAN

Tekan Search Application untuk memilih permohonan yang berkenaan dan paparan di bawah akan keluar :

| <b>1</b> | Search Application |        | $\mathbf{X}$ |
|----------|--------------------|--------|--------------|
|          | - Search           |        |              |
|          | Application No     |        |              |
|          | IC/Matric/Staff No |        |              |
|          |                    | Cancel | -            |
|          |                    |        | í -          |

Terdapat 2 pilihan carian iaitu melalui nombor permohonan dan nombor staff atau kad matrik pelajar.

# Carian Melalui Nombor Permohonan

Tekan untuk melihat senarai permohonan dan senarai permohonan seperti di bawah akan keluar.

| Senarai Nombo   | r Rujukan             |          |        | × |
|-----------------|-----------------------|----------|--------|---|
| Find 2009-02-0  | 0003%                 |          |        |   |
| 11110/2003-02-0 | 10003 70              |          |        |   |
| No. Rujukan     | Nama                  |          | No. ID |   |
| 2009-02-00      | Mohd Azahar bin Mamat |          | K00990 |   |
|                 |                       |          |        |   |
|                 |                       |          |        |   |
|                 |                       |          |        |   |
|                 |                       |          |        |   |
|                 |                       |          |        |   |
|                 |                       |          |        |   |
|                 | Eind                  | <u> </u> | ancel  |   |

Pilih Nombor Permohonan yang berkenaan dan tekan OK. Sistem akan memaparkan maklumat mengenai nombor permohonan yang dipilih tadi.

| IMS - Integrated Management System -                | Windows Internet Explo                                    | rer                                         |                                  |                    |                  |                      | <u>_ 8 _</u> |  |  |
|-----------------------------------------------------|-----------------------------------------------------------|---------------------------------------------|----------------------------------|--------------------|------------------|----------------------|--------------|--|--|
| http://mynrs.upsi.euu.my:///o/ms/maumin/a<br>Mindow | unningrane_vz.nuni                                        |                                             |                                  |                    |                  |                      | <u> </u>     |  |  |
| 🙀 MAZAHARMMT - ABF005 - Check-In Equir              | oment                                                     |                                             |                                  |                    |                  |                      | _ 8 ×        |  |  |
|                                                     |                                                           |                                             |                                  |                    |                  |                      |              |  |  |
| Application Details                                 |                                                           |                                             |                                  |                    |                  |                      |              |  |  |
| Application No :                                    | 2009-02-00003 Mohd Azahar bin Mamat Applicant Type: STAFF |                                             |                                  |                    |                  | _                    |              |  |  |
| Name :                                              |                                                           |                                             |                                  |                    |                  | _                    |              |  |  |
| Organisation :                                      | Pusat Teknologi Maklumat 8                                | & Komunikasi                                | Apply Date : 07-DEC-2009 11:48:4 |                    |                  | U7-DEC-2009 11:48:42 | $\dashv$     |  |  |
| Matric / IC/ Staff No :                             | K00990                                                    |                                             | No. H/P : 017-3                  | 794598             | Status :         | APPROVE              |              |  |  |
| Book Date :                                         | 11/12/2009 10                                             | 11/12/2009                                  | _                                |                    |                  |                      |              |  |  |
| - List of Equipments                                |                                                           |                                             |                                  |                    |                  |                      |              |  |  |
| Aset ID                                             | Brand                                                     | Mode                                        | el                               | Current Status Equ | ipment Condition |                      | 1-1          |  |  |
| 030-200212148-A00043 APPL                           | _E(NOTEBOOK) APL:                                         | 2323                                        |                                  | CHECK-OUT          |                  | Check-in Details     |              |  |  |
|                                                     |                                                           |                                             |                                  |                    |                  | Check-In Details     |              |  |  |
|                                                     |                                                           |                                             |                                  |                    |                  | Check-in Details     |              |  |  |
|                                                     |                                                           |                                             |                                  |                    |                  | Check-in Details     |              |  |  |
|                                                     |                                                           |                                             | I                                |                    | Check All ?      |                      |              |  |  |
| - Sender                                            | - Sender                                                  |                                             |                                  |                    | Reciever         |                      |              |  |  |
| ID:                                                 | Check ID                                                  | neck ID Received date : 22/12/2009 10:10 am |                                  |                    |                  |                      |              |  |  |
| Sandar Nama :                                       | Cander News :                                             |                                             |                                  | Remark :           |                  |                      |              |  |  |
|                                                     |                                                           |                                             |                                  |                    |                  | -                    |              |  |  |
|                                                     |                                                           |                                             |                                  |                    | 1                |                      | -            |  |  |
|                                                     | Searc                                                     | ch                                          | Check-In                         | Exit               |                  |                      |              |  |  |
|                                                     |                                                           |                                             |                                  |                    |                  |                      |              |  |  |
|                                                     |                                                           |                                             |                                  |                    |                  |                      |              |  |  |
| Record: 0/1                                         | <0SC>                                                     |                                             |                                  |                    |                  |                      |              |  |  |
| 10 ×                                                |                                                           |                                             |                                  |                    |                  |                      |              |  |  |
|                                                     | HUM                                                       | AN RESC                                     | OURCE AN                         | D ADMIN            | ISTRATIO         | ON SYSTEM            | ۸            |  |  |
|                                                     |                                                           | RSITI PENDI                                 | DIKAN SULTAN                     |                    |                  |                      |              |  |  |
| UPSI INTEGRATED MANAGEMI                            | INT SYSTEM                                                |                                             |                                  |                    |                  |                      |              |  |  |
| one                                                 |                                                           |                                             |                                  |                    | 🔄 🥘 Interr       | net 🖓                | • 🔍 100% •   |  |  |

# MENERIMA PENGHANTARAN PERALATAN

Setelah nombor permohonan dipilih, sistem akan memaparkan senarai peralatan bagi permohonan tersebut.

1. Nyatakan status peralatan yang diterima dengan menekan 🗖 dan paparan seperti di bawah akan keluar

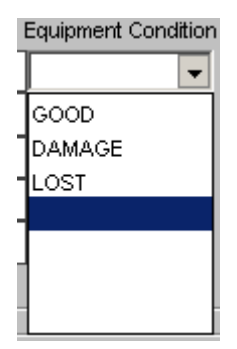

Pilih status yang berkaitan.

- 2. Tekan 🗖 atau Check All ? 🗖 untuk pilih peralatan yang dihantar.
- 3. Masukkan maklumat penghantar

Masukkan ID penghantar. Nombor Staff sekiranya penghantar adalah staff dan masukkan

nombor matrik sekiranya pelajar. Tekan Check ID untuk mengesahkan maklumat yang dimasukkan dan sistem akan memaparkan nama sekiranya ID yang dimasukkan adalah betu

4. Masukkan tarikh penerimaan dan catatan sekiranya diperlukan

5. Tekan Check-In untuk mengesahkan penerimaan penghantaran dan sistem akan memaparkan status CHECK-IN yang menunjukkan peralatan tersebut telah diterima.

| http           | - Integrated Management System<br>://myhris.upsi.edu.my:7778/ims/hradmir | n- windows internet<br>n/admin/frame_v2.html | Explorer                                                                                                    |                 |                |                       |                  |        |  |
|----------------|--------------------------------------------------------------------------|----------------------------------------------|----------------------------------------------------------------------------------------------------|-----------------|----------------|-----------------------|------------------|--------|--|
| <u>//</u> indo | W                                                                        |                                              |                                                                                                    |                 |                |                       |                  |        |  |
| 🧑 MA           | ZAHARMMT - ABF005 - Check-In Eq                                          | uipment                                      |                                                                                                    |                 |                |                       |                  | _ 8 :  |  |
|                |                                                                          |                                              |                                                                                                    |                 |                |                       |                  |        |  |
|                | Application Details                                                      |                                              |                                                                                                    |                 |                |                       |                  |        |  |
|                | Name                                                                     | Mohd Azəbər bin Ms                           | 2009-02-00003                                                                                                    |                 |                |                       |                  |        |  |
|                | Organisation                                                             | Pusat Teknologi Mak                          | Import Azanar bin Martin         Applicant Type         STAFF           Ducet Talenderi Mellumet & Komunikosi         Applicant Type         07.DEC.2000.11/48/42 |                 |                |                       |                  |        |  |
|                | Matric / IC/ Staff No.                                                   | · Konggo                                     | and entomanicasi                                                                                                    | No H/P 017-     | 3794598        | Status                | APPROVE          |        |  |
|                | Book Date                                                                | : 11/12/2009                                 | To 11/12/2009                                                                                                    |                 |                |                       |                  |        |  |
|                |                                                                          | L                                            | J ~ L                                                                                                    |                 |                |                       |                  |        |  |
|                | List of Equipments                                                       | Prond                                        |                                                                                                    | Madal           | Current Statue | Fundament Constition  |                  |        |  |
|                | ASELID<br>030-200212148-400043                                           |                                              | API 2323                                                                                                    | Model           | CHECK-IN       |                       | Check-in Details |        |  |
|                |                                                                          |                                              |                                                                                                    |                 | Grideorent     |                       | Check-in Details |        |  |
|                |                                                                          |                                              |                                                                                                    |                 |                |                       | Check-in Details |        |  |
|                |                                                                          |                                              | 1                                                                                                    |                 |                |                       | Check-in Details |        |  |
|                |                                                                          |                                              |                                                                                                    |                 |                |                       | Check-in Details |        |  |
|                |                                                                          |                                              | Check All ?                                                                                                    |                 |                |                       |                  |        |  |
|                | Sender                                                                   |                                              |                                                                                                    | Reciever        |                |                       |                  |        |  |
|                | ID : K00990                                                              | Check ID                                     | Check ID Received dat                                                                                                    |                 |                | : 22/12/2009 10:10 am |                  |        |  |
|                | Sender Name : Mohd Azahar bin Ma                                         | mat                                          |                                                                                                    | Remark :        |                |                       | <b>_</b>         |        |  |
|                | ,                                                                        |                                              |                                                                                                    |                 |                |                       | <b>_</b>         |        |  |
|                |                                                                          |                                              | Search                                                                                                    | Check-In        | Exit           | 1                     |                  |        |  |
|                |                                                                          |                                              |                                                                                                    |                 |                |                       |                  |        |  |
|                |                                                                          |                                              |                                                                                                    |                 |                |                       |                  |        |  |
|                |                                                                          |                                              |                                                                                                    |                 |                |                       |                  |        |  |
| Record         | 1: 0/1                                                                   | <(                                           | ISC>                                                                                                    |                 |                |                       |                  |        |  |
|                | 10 ×                                                                     |                                              |                                                                                                    |                 |                |                       |                  |        |  |
|                |                                                                          |                                              | UMAN RE                                                                                                    | SOURCE AN       | ND ADM         | INISTRATI             | ON SYSTEM        |        |  |
|                |                                                                          |                                              | IVERSITI PEN                                                                                                    | IDIDIKAN SUI TA |                |                       |                  |        |  |
|                | UPSI INTEGRATED MANAG                                                    | IMENT SYSTEM                                 |                                                                                                    |                 |                |                       |                  |        |  |
| ìone           |                                                                          |                                              |                                                                                                    |                 |                | Inter                 | net 🕢 🗸          | 100% • |  |

# KELUAR

Tekan Exit untuk keluar ke menu utama